### Victorian Heritage Database

You can find the website easily by typing 'VHD' into google:

| Google | vhd                                              |                                                             |                                                               |                                 |             |                                        |                       | Q     |  |  |  |  |  |
|--------|--------------------------------------------------|-------------------------------------------------------------|---------------------------------------------------------------|---------------------------------|-------------|----------------------------------------|-----------------------|-------|--|--|--|--|--|
|        | All                                              | Videos                                                      | Images                                                        | News                            | Maps        | More                                   | Settings              | Tools |  |  |  |  |  |
|        | -                                                |                                                             |                                                               |                                 |             | About 5,640,000 results (0.52 seconds) |                       |       |  |  |  |  |  |
|        | About 5,                                         | ,640,000 n                                                  | esults (0.52                                                  | seconds)                        |             |                                        |                       |       |  |  |  |  |  |
|        | About 5,                                         | ,640,000 m                                                  | esults (0.52 s                                                | seconds)                        |             |                                        |                       |       |  |  |  |  |  |
|        | About 5,                                         | ,640,000 m<br>D<br>ritagecour                               | esults (0.52 s<br>ncil.vic.gov.a                              | seconds)                        | base. The ' | Victorian Heritag                      | e Database is home to | the   |  |  |  |  |  |
|        | About 5,<br>VH<br>Vhd.her<br>Welcom<br>Victoriar | ,640,000 m<br>D<br>ritagecour<br>ne to the Vi<br>n Heritage | esults (0.52 s<br>cil.vic.gov.a<br>ctorian Her<br>Register wh | seconds)<br>u/ •<br>itage Datal | base. The ' | Victorian Heritag                      | e Database is home to | the   |  |  |  |  |  |

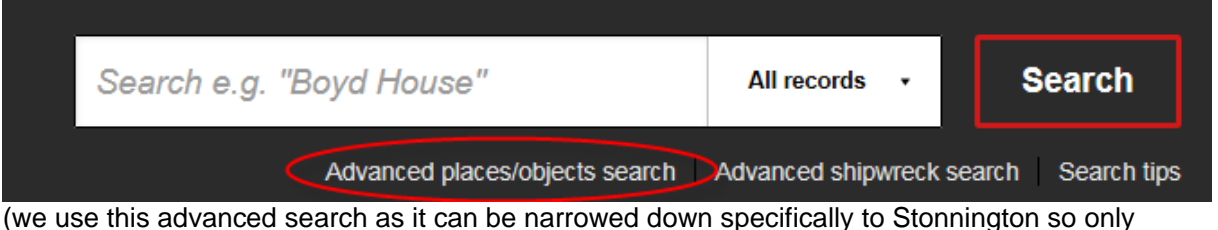

the relevant info to Stonnington is found).

2. Type in the HO number or address

#### Enter keywords

| HO436          | exact match | • |
|----------------|-------------|---|
| Enter keywords |             |   |

383 glenferrie road

If entering an address, make sure to use the full words of "Street" "Avenue" "Court" etc. No abbreviations.

exact match

•

3. Scroll down and enter Stonnington City as the municipality

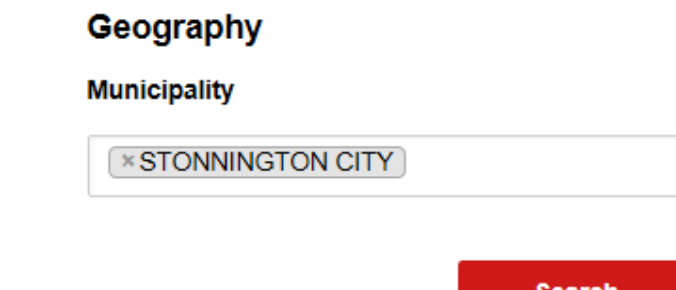

- 4. Scroll to the bottom and click
- 5. It will display the results:

Search

# Search results: 383 glenferrie road

Results filtered by:

STONNINGTON CITY

Displaying 1-1 of 1 records found

Name & details

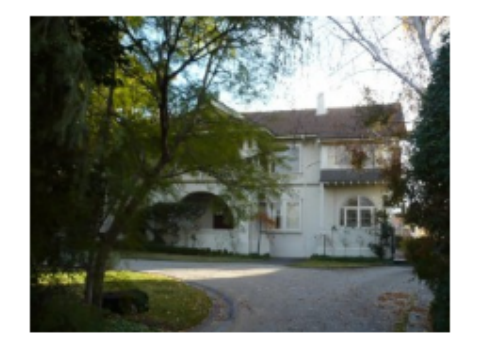

# HILLINGDON

+

## 383 GLENFERRIE ROAD, MALVERN, STONNINGTON CITY

Hillingdon, 383 Glenferrie Road, Malvern designed by F.G. England and constructed in 1919, is significant. The significant attributes are the Arts & Crafts style form, materials and...

6. Click on the photo and you'll be taken to more info including photos, and the statement of significance.

Download report

7. Customers can then download the report on the property by clicking and the grading can be viewed by dropping down Additional Place Information and clicking

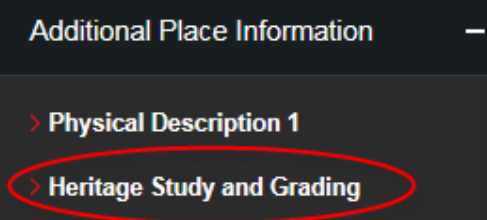